# ZAWARTOŚĆ INSTRUKCJI

| Wstęp                         | 2  |
|-------------------------------|----|
| Plik index.htm                | 2  |
| Plik zaglowce.htm             | 6  |
| Plik uprawnienia.htm          | 8  |
| Plik bezpieczeństwo.htm       | 9  |
| Plik szanty.htm               | 11 |
| Połączenie podstron w witrynę | 11 |

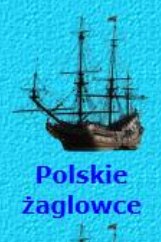

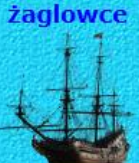

Uprawnienia

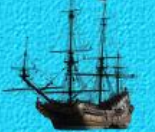

Bezpieczeństwo na jachcie

Szanty

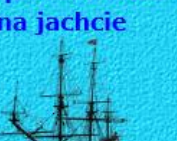

# WITAMY NA STRONIE POŚWIĘCONEJ TEMATYCE ŻEGLARSKIEJ!

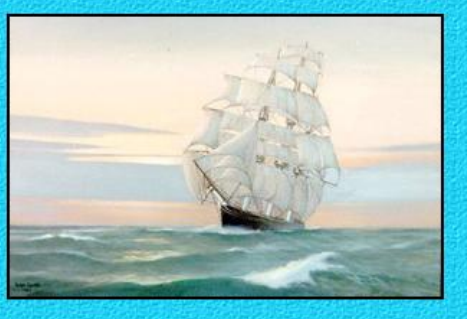

Mile widziani na tej stronie są stare wilki morskie, żeglarze bagienno-szuwarowi jak i Ci, którzy dopiero co zaczynają przygodę z żeglarstwem. Mamy nadzieję, że każdy znajdzie tu cóś dla Siebie.

Wszystkie uwagi na temat tej strony proszę kierować na adres e-mail: <u>Adam Przykładowski</u>. Dzięki waszym uwagom strona ta stanie się bardziej interesująca. Czekamy na wasze uwagi i opinie o tej stronie.

Zobacz podgląd strony

#### Wstęp

1. Skopiuj folder ProjectHTML znajdujący się w folderze publicznym WSZYSCY\$ (J:) do folderu **CEProjects** znajdującym się w folderze **MOJE DOKUMENTY** (H:)

Uwaga: czasami dla lepszej widoczności nazwy folderów i plików pisane będą dużymi literami. Zalecane jest jednak, aby przy tworzeniu strony internetowej, która będzie publikowana używać tylko małych liter oraz nie używać spacji. Strony internetowe publikowane są na serwerach linuksowych, a te systemy operacyjne, jak wiemy, w nazwach rozróżniają duże i małe litery. Może, więc się tak zdarzyć, że testując stworzoną witrynę

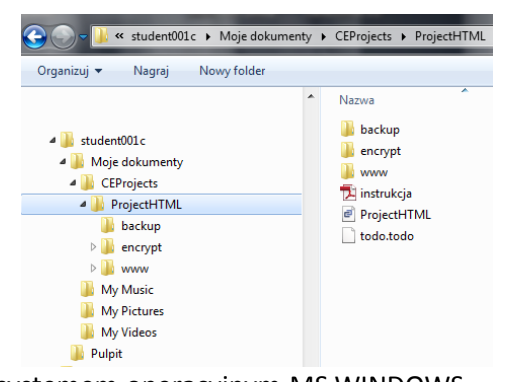

internetową (serwis) z hiperłączami w domu – pod systemem operacyjnym MS WINDOWS – wszystko działa, a na serwerze już nie. Wynikać to będzie prawdopodobnie z tego, że użyliśmy tej samej nazwy pliku, ale napisanej raz z dużej a raz z małej litery.

2. Staraj się wykonywać wszystkie ćwiczenia na bieżąco, ale jeżeli czegoś nie potrafisz wykonać pomiń ten fragment i przejdź do następnego polecenia.

#### Plik index.htm

Otwórz plik index.htm w programie CoreEditor (program ten jest programem komercyjnym, ale

dostępna jest wersja DEMO na 100 uruchomień To w zupełności wystarczy, aby w domu wykonać wszystkie ćwiczenia i zadanie domowe. W domu możesz oczywiście również skorzystać z innych darmowych tekstowych edytorów HTML dostępnych w Internecie.

Zwróć uwagę na znaczniki meta w tym dokumencie, które zawierają ważne informacje dla przeglądarki internetowej o języku, autorze słowach kluczowych ułatwiających wyszukanie naszej witryny jak i krótki opis naszej strony.

1. W znaczniku otwierającym <body> ustaw atrybut background (tło strony) - plik TLO.GIF.

Panel narzędzi Biblioteki Inspektor Dokument Właściwość Wartość bgcolor Ŧ text link vlink alink background media/tlo.gif title id class style lang dir

х

Wskazówka: Program CoreEditor zawiera w

Panelu Narzędzi zakładkę Inspektor, który ułatwia edycję atrybutów znacznika. Musisz tylko pamiętać, aby kursor znajdował się wewnątrz znacznika (oczywiście otwierającego).

| CoreEditor 1.4.8 - [J:\zeglarstwo - wzor\zaglowce.htm] | MELANAR TARANA MAR                                 |
|--------------------------------------------------------|----------------------------------------------------|
| 🖻 Plik Projekt Edycja JavaScript PHP MySQL HTML Dokun  | nent Uruchom Narzędzia Widok Opcje Okno Pomoc      |
| 🗈 🗸 📇 🥵 🖓 🖓 🥙 👘 🔭 🔛 🔚 🎙                                | ▼ 〒   ▼   HTML Multi (xHTML) Standardowy PHP 💽 🔀 👂 |
| 💌 🎦 Times New Roman 💌 5 💌 🏢 💌                          | 🗆 🗸 🚺 🖹 🗢 🗟 🗴 🔬 🖾 🗮 🖓 🛣 🗐                          |
| 🗢 🖬 A 🗕 🗆 🔤 🍇 🚍 ¶ 😫 🐘 🛊 🖪 / 🖤                          | ##6   Ē Ē Ē                                        |

2. W programie CoreEditor za pomocą "Kreatora ustawień czcionki" dla tekstu poniżej tego

komentarza zastosuj następujące atrybuty czcionki:

krój: Verdana rozmiar: 16px (12pt) kolor: blue (0000FF) styl: pogrubienie

- Tekst wyśrodkuj.
   Wskazówka: Skorzystaj, podobnie jak w edytorze tekstu, z odpowiedniej ikony na pasku narzędzi.
   W odpowiednie miejsca wstaw podział wiersza (znacznik <br>)
- Nad każdym z 4 słów menu znajdujących się poniżej wstaw rysunek żaglowca – plik o nazwie statekmenu.png, który znajduje się w folderze media (znacznik img parametr src="media/statekmenu.png", będący ścieżką do pliku).

| Czcionka                                                             | ×                                                               |
|----------------------------------------------------------------------|-----------------------------------------------------------------|
| Kreator ustawień czcionki                                            |                                                                 |
| Wybierz <u>c</u> zcionkę:                                            | <u>W</u> ielkość:                                               |
| Tunga                                                                | ▲ 16px ▼                                                        |
| Tw Cen MT                                                            | KOLOR                                                           |
| Tw Cen MT Condensed                                                  | _                                                               |
| Tw Cen MT Condensed Extra Bo                                         | ld _                                                            |
| Utsaah                                                               |                                                                 |
| Vani                                                                 |                                                                 |
| Verdana                                                              |                                                                 |
| Vijaya                                                               | -                                                               |
| Style:                                                               |                                                                 |
| <u>S</u> tyl:                                                        |                                                                 |
| ID: Klasa:                                                           | A                                                               |
| <ul> <li>─ Wstaw jako FONT</li> <li>─ Wstaw jako BASEFONT</li> </ul> | <ul> <li>Ø Wstaw jako SPAN</li> <li>Ø Wstaw jako DIV</li> </ul> |
| Anu                                                                  | luj <u>O</u> K                                                  |

Uwaga: Rysunek za pomocą **kreatora rysunków** wstawiasz tylko raz. Pozostałe trzy skopiuj. Odnośniki wstawisz dopiero wtedy, gdy utworzysz podstrony.

Polskie<br /> żaglowce<br />

Uprawnienia<br />

Bezpieczeństwo<br /> na jachcie<br />

Szanty<br />

5. Tekst poniżej sformatuj, jako Tytuł (nagłówek) pierwszego stopnia. Tytuł wyśrodkuj.

Uwaga: Znaczniki **h1-h6** mają własny atrybut **align** (wyrównanie), dlatego **NIE naciskaj ikonki wyśrodkowania na pasku narzędzi! Skorzystaj z Inspektora.** 

WITAMY NA STRONIE POŚWIĘCONEJ TEMATYCE ŻEGLARSKIEJ!

6. Wklej poniżej zdjęcie żaglowca – źródło pliku src="media/cutty.jpg".
Grubość obramowania border="2px".
Wyśrodkuj wklejone zdjęcie (poprzez akapit).
Uwaga: Aby wszystkie przeglądarki "widziały" obramowanie zdjęcia powinno ono w definicji stylów mieć następujące atrybuty: border:2px solid black;

```
<img src="media/cutty.jpg" alt=""
style="width:300px;height:194px;border:2px solid black;" />
```

 Tekst poniżej ujmij w akapit (znacznik p ang. paragraf). Dodatkowo zastosuj styl czcionki: kursywa.

```
<i> Mile widziani na tej stronie są stare wilki morskie, żeglarze
bagienno-szuwarowi jak i Ci, którzy dopiero co zaczynają przygodę z
żeglarstwem. Mamy nadzieję, że każdy znajdzie tu coś dla Siebie.</i>
```

 W programie CoreEditor za pomocą Kreatora poziomej linii wstaw poniżej poziomą niebieską linię (znacznik hr) o grubości 2px (parametr size="2" i color="#0000ff") i szerokości 100% (parametr width="100%")

<hr width="100%" size="2" color="#0000ff" />

 Dla tekstu poniżej zastosuj wyśrodkowanie akapitu (znacznik p z parametrem align="center"). Po słowie e-mail wpisz swoje imię i nazwisko. Zaznacz je, a następnie za pomocą Kreatora hiperłączy wstaw odnośnik do twojej skrzynki pocztowej. Jeśli jeszcze nie masz konta wpisz adres szkoły: gim1-laziska@oswiata.org.pl. Odnośnik do poczty elektronicznej zaczyna się od mailto:

Na końcu, po kropce wstaw znacznik złamania wiersza **br**.

Rozdziel podobnie 2 i 3 zdanie.

| Pozioma linia                    |        | ×        |
|----------------------------------|--------|----------|
| Pozioma linia                    |        |          |
| Atrybuty:<br>S <u>z</u> erokość: | 100% 🗸 | Kolor:   |
| <u>W</u> yrównanie:              | •      |          |
| <u>G</u> rubość:                 | 2 -    |          |
| 🔲 <u>N</u> ie pokazu             | cienia |          |
| Style:<br><u>S</u> tyle:         |        | AA       |
| ID:                              | Klasa: | A        |
|                                  | Anuluj | <u> </u> |

| Wstaw odnośnik                             | ×              |
|--------------------------------------------|----------------|
| Kreator hiperłączy                         |                |
| Informacje podstawowe:                     |                |
| Adres:                                     | <u>N</u> azwa: |
| mailto: 🔻 🗃                                |                |
| Wstaw adres e-mail w formie zabezpieczonej |                |
| <u>T</u> reść linku:                       | 0 <u>k</u> no: |
| Adam Przykładowski                         | <b>–</b>       |
| Podpowiedź nad odnośnikiem:                | <u>S</u> krót: |
|                                            | -              |
| _ lavaScript:                              |                |
| Status:                                    |                |
|                                            |                |
|                                            |                |
| Style:                                     |                |
| <u>Styl:</u>                               |                |
|                                            | ^ <u>A</u>     |
| ID: Klasa:                                 | A              |
| ∆nuluj                                     | <u>0</u> K     |

```
Wszystkie uwagi na temat
tej strony proszę kierować na adres e-mail: <a href="mailto:gim1-
laziska@oswiata.org.pl">Adam Przykładowski</a>.<br />
Dzięki waszym uwagom strona ta stanie się bardziej interesująca.<br />
Czekamy na wasze uwagi i opinie o tej stronie.
```

**DLA DOCIEKLIWYCH (6)**: zwróć uwagę na znacznik **div**, który oznacza blok, czyli coś w rodzaju "pojemnika", do którego możemy coś wstawić np. rysunki, większe fragmenty tekstu. **Używa się go razem ze stylami (CSS)**. Dzięki pierwszemu div strona jest ustawiona zawsze centralnie, niezależnie od tego, na jakim monitorze będzie wyświetlana (choć przyjęto, że rozdzielczość monitora na szerokość musi wynosić minimum 800pikseli – 10 pikseli zarezerwowano na pionowy pasek przewijania).

Wbrew pozorom wyrównywanie obiektów na stronach internetowych nie jest takie proste jak by się wydawało. W edytorach tekstu mamy sprawę prostą – deklarujemy rozmiar papieru np. A4 i tekst się nam sam pozycjonuje. Projektant strony internetowej musi przewidzieć, że jego strona będzie wyświetlana na bardzo różnych monitorach a wyświetlać się tak samo.

<div style="width: 790px; margin:0 auto;">

W tym "pojemniku" znajdują się dwa następne: pierwszy o szerokości 190px, w którym znajduje się menu i drugi o szerokości 600px z resztą strony. Atrybut **float** ustawia pojemnik do lewej strony

<div style="width:190px; float: left; "><!-- Lewe MENU -->

I nieco dalej.

<div style="width:600px; float: left; "><!-- Główna część dokumentu -->

Więcej na temat znaczników i stylów SSS proponuję poczytać w popularnych kursach internetowych:

http://www.kurshtml.edu.pl/ lub http://webmaster.helion.pl/kurshtml/

Ciekawy jest też zestaw lekcji http://pl.html.net/

#### Plik zaglowce.htm

- Otwórz program CoreEditor, a następnie z menu Plik utwórz Nowy i Dokument HTML. Zapisz dokument w folderze www folderu ProjectHTML pod nazwą zaglowce.htm Podczas tworzenia strony internetowej bardzo ważne jest, aby zaraz po utworzeniu dokumentu należy go zapisać. Należy to zrobić ze względu na fakt, że w odnośnikach ścieżka dostępu do plików podawana jest w postaci względnej (względem folderu, w którym znajduje się plik html), a nie względem dysku jak w systemach MS Windows i edytor HTML musi "wiedzieć" względem jakiego folderu ma tą ścieżkę określać. Wskazówka: Zwróć uwagę na ukośnik – używa się znaku "/" zamiast "\".
- 2. Wprowadź informacje do znaczników **meta**

```
<meta name="Description" content="Strona wykonywana w ramach lekcji
informatyki w gimnazjum, zawierająca parę przydatnych informacji dla osób
chcących rozpocząć swoją przygodę z żeglarstwem." />
<meta name="Author" content="Twoje imię i nazwisko" />
```

<meta name="Keywords" content="polskie żaglowce, żaglowiec" />

- Podobnie jak w pliku INDEX w znaczniku otwierającym <body> ustaw atrybut background (tło strony) na plik TLO.GIF.
- 4. Pod otwierającym znacznikiem body wstaw **Tytuł** (Nagłowek) drugiego stopnia(znacznik **h2**) z tekstem "POLSKIE ŻAGLOWCE".

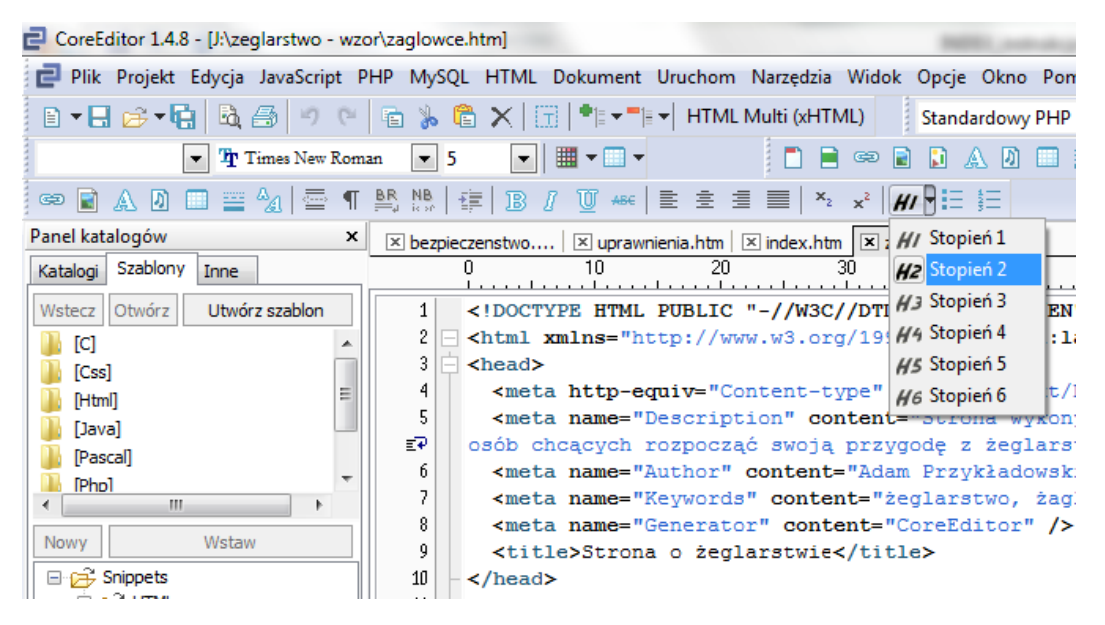

<h2 align="center"><span style="color:#0000FF;">POLSKIE ŻAGLOWCE </span></h2>

5. Ten sam tekst **Polskie żaglowce** powinien znaleźć się również pomiędzy otwierającym a zamykającym znacznikiem **title**.

Przypomnienie: zawartość tego znacznika widać na pasku tytułowym przeglądarki internetowej.

6. W programie CoreEditor za pomocą "**Kreatora tabel**" wstaw tabelę składającą się z 9 wierszy i 1 kolumny. Ustaw wyrównanie tabeli w poziomie na CENTER.

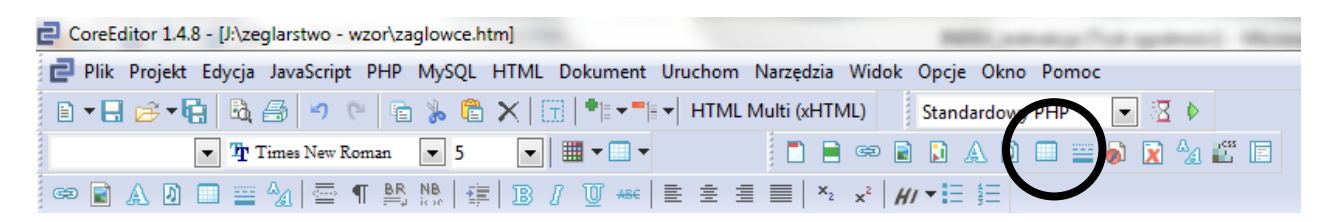

Zwróć uwagę, że tabela składa się ze znaczników <**table>** – tabela <**tr>** – wiersz <**td>** – komórka

 Do każdej komórki (znacznik ) wklej zdjęcie żaglowca, a po nim wstaw złamanie wiersza (znacznik <br>).

Za znacznikiem <**br**> wstaw tekst z nazwą żaglowca i 2 razy złamanie wiersza <**br**> (aby uzyskać większy odstęp między kolejnymi żaglowcami).

Uwaga: Mówiąc do komórki mam na myśli miejsce między <**td**> otwierającym a zamykającym <**/td**>.

Żaglowców jest osiem – ostania dziewiąta komórka zgodnie z prawem autorskim zawiera informacje o źródle pozyskania zdjęć.

**DLA DOCIEKLIWYCH (6)**: zwróć uwagę na znaki cudzysłowu i dywizu pojawiające się na końcu tekstu.

Wskazówka skrót klawiaturowy **CTRL+ALT+**" wstawia tzw. *cudzysłów drukarski* (pierwszy na dole).

```
>Opracowano na podstawie:<br /><i>&bdquo;Żaglowce świata&rdquo;&nbsp;&ndash;&nbsp;Paul Bishop<br /><bdquo;Manewrowanie dużymi żaglowcami&rdquo;&nbsp;&ndash;&nbsp;Jacek</td>&bdquo;Manewrowanie dużymi żaglowcami&rdquo;&nbsp;&ndash;&nbsp;Jacek<cajewski<br /></i><a href="index.htm"><img src="media/wstecz.png" alt=""</td>style="width:128px;height:128px;border:0px;" /></a>
```

## Plik uprawnienia.htm

- 1. Otwórz plik uprawnienia.htm w programie CoreEditor.
- Czytaj uważnie polecenia znajdujące się wewnątrz znacznika komentarza <!-- --> Ta lekcja służy powtórzeniu formatowania tekstu:
  - a. Tworzeniu akapitów i wyrównywaniu ich względem marginesów znacznik

| CoreEditor 1.4.8 - [J:\zeglarstwo - wzor\zaglowce.htm]                    | align: left center right justify |
|---------------------------------------------------------------------------|----------------------------------|
| ᄅ Plik Projekt Edycja JavaScript PHP MySQL HTML Dokument Uruchom Narzędzi | ia Widok Opcje Okno Pomoc        |
| 🗈 🕶 🔚 🧀 🕶 🥵 🧐 🤫 😢 🖀 🐎 🖀 🗙   📆   🏝 🖛 HTML Multi (xH                        | ITML) Standardowy PHP 💽 🔀 🕨      |
| 💌 🎢 Times New Roman 💌 5 💌 🗰 💌 🔲                                           | 🖹 🗢 📃 🕽 🛦 🖉 🔲 🔛 🚔 🦓 🖾 🗐          |
| 🖙 🖹 A 🛛 🔲 🚆 🍇   🚍 ¶ 👫 👫   🚎   B / 💟 🐗   E È E 🗐                           | $x_2 \times^2 (H) = \frac{4}{5}$ |
|                                                                           |                                  |
|                                                                           | Listy punktowana i numerowana    |

- b. Tworzeniu tytułów (nagłówków) znaczniki h1-h6 \_\_\_\_\_\_ Listy punktowana i numer
   Tytuły poza zmiana wielkości czcionki umożliwiają przeglądarce rozróżnienie, które tytuły są ważniejsze przy klasyfikowaniu treści strony.
- c. Tworzeniu list punktowanych i numerowanych znacznik 
   ul> to lista punktowana
   (nieuporządkowana) i 
   lista numerowana (uporządkowana).
   Każdy punktor poprzedzony jest znacznikiem

### Plik bezpieczeństwo.htm

- 1. Otwórz plik bezpieczenstwo.htm w programie CoreEditor.
- Czytaj uważnie polecenia znajdujące się wewnątrz znacznika komentarza <!-- -->
   Ze względu na czasochłonność formatowania i niemożliwość wykonania wszystkiego na
   jednej lekcji tekst jest już sformatowany.

Te ćwiczenia maja nauczyć Cię tworzenia zakładek wewnątrz dokumentu i odnośników do nich.

| CoreEditor 1.4.8 - [J:\zeglarstwo - wzor\zaglowce.h | tm]                                                          |
|-----------------------------------------------------|--------------------------------------------------------------|
| 📄 Plik Projekt Edycja JavaScript PHP MySQL          | HTML Dokument Uruchom Narzędzia Widok Opcje Okno Pomoc       |
| B - B 🕫 - 🔂 💩 🥔 🐑 🐑 🔓                               | 🗙   📆   📲 🖛 📲 🖛 HTML Multi (xHTML) 🚽 Standardowy PHP 🛛 💽 🔀 🕨 |
| Times New Roman 💌 5                                 |                                                              |
| 🗢 🖹 A 🗕 🖿 🚆 🍇 🖾 ¶ 🖺 🕅 🛊                             | :  B / Ŭ +#€   E ± ≣ ≡   ×₂ → +// • != }=                    |

| Wstaw odnośnik                                             |                 |
|------------------------------------------------------------|-----------------|
| Kreator hiperłączy                                         |                 |
| Informacje podstawowe:<br>Adres:                           | Nazwa:          |
| Wstaw adres e-mail w formie zabezpieczonej<br>Ireść linku: | O <u>k</u> no:  |
| Podpowiedź nad odnośnikiem:                                | <u>S</u> krót:  |
| JavaScript:                                                |                 |
|                                                            |                 |
| Style:<br>Styl:                                            |                 |
| ID: Klasa:                                                 | * <u>4</u><br>A |
| Anuluj                                                     | <u>0</u> K      |

3. Pierwsza zakładka powinna wyglądać tak:

<h3 align="center"><a name="z1"></a>BEZPIECZEŃSTWO NA JACHCIE</h3>

Zakładki mogą mieć różne nazwy, ale DUŻE I MAŁE LITERY MAJĄ ZNACZENIE. Podczas nadawania nazw zakładkom konsekwentnie stosuj takie same nazewnictwo. Jeżeli poprzednia zakładka miała nazwę z1, to druga powinna mieć nazwę z2 itd.

 Po stworzeniu 3 zakładek możesz przystąpić do wykonywania odnośników do nich. Stworzysz je podobnie jak zakładki za pomocą "Kreatora hiperłącz", tylko teraz zamiast pola "Nazwa" użyjesz pola "Adres". Przed naciśnięciem kreatora ZAZNACZ TEKST, KTÓRY MA BYĆ HIPERŁĄCZEM.

Wskazówka: Odnośniki do innych miejsc wewnątrz tego samego dokumentu poprzedza znak #.

<a href="#z1">Bezpieczeństwo na jachcie</a> | <a href="#z2">Środki ratunkowe i asekuracyjne</a> | <a href="#z3">Wyposażenie apteczki</a> 5. **DLA DOCIEKLIWYCH (6)**: Jeśli zostało ci trochę czasu to wykonaj nawigację do początku strony.

Na początku dokumentu wstaw zakładkę **z0** i odnośnik do tej zakładki ze znaków …↑ znajdujących się u dołu strony.

#### Plik szanty.htm

- 1. Tą stronę powinna już zostać wykona przez Ciebie samodzielnie.
- 2. Dostosuj stronę graficznie do całej witryny ustaw tło strony, tytuł, nagłówek podziel tekst na akapity (*przyp*. skrót CTRL+SHIFT+P), wstaw grafikę na stronę (plik szanty.gif - zwróć m.in. uwagę na to, że plik w formacie gif lub png może być przezroczysty), wykonaj nawigację wstecz (możesz skopiować fragment kodu HTLM z poprzednich plików).
- DLA DOCIEKLIWYCH (6): Spraw, aby wszystkie akapity zostały wyjustowane. Dokonaj tego za pomocą Kreatora arkusza kaskadowych stylów (CSS).
   W polu selektor wpisz znacznik p i wybierz właściwość text-align i nadaj jej wartość justify.
   Wszystkie akapity w dokumencie zostaną wyjustowane!

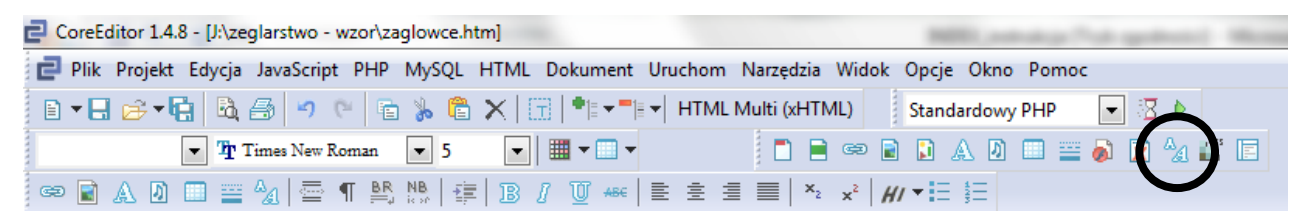

4. Na samym końcu strony znajduje się osadzony darmowy plik z muzyką szanty wraz z odtwarzaczem, pobrany ze strony Wirtualnej Polski.

# Połączenie podstron w witrynę

Na koniec musisz sprawić, żeby można było przechodzić od strony startowej (**index.htm**) do wszystkich podstron i z powrotem.

Wykonaj niezbędne hiperłącza w pliku **index.htm** (4 takie same zdjęcia małego żaglowca) oraz strzałka **wstecz** na poszczególnych podstronach.